## COMO OBTER COMPROVATIVO DE RESIDÊNCIA

Assim que abre o seu Portal das Finanças do lado esquerdo tem uma ligação que diz "Todos os serviços". Clica aí.

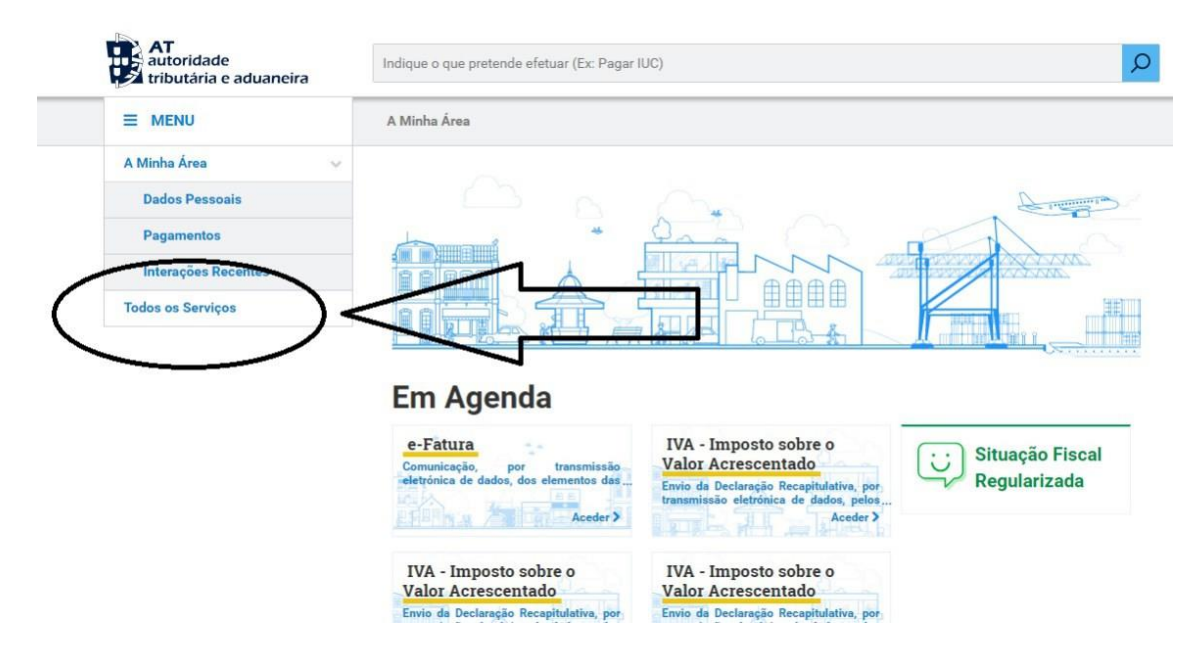

Depois tem de procurar por ordem alfabética o "D" de "Dados pessoais relevantes" e clica em Consultar Agregado Familiar.

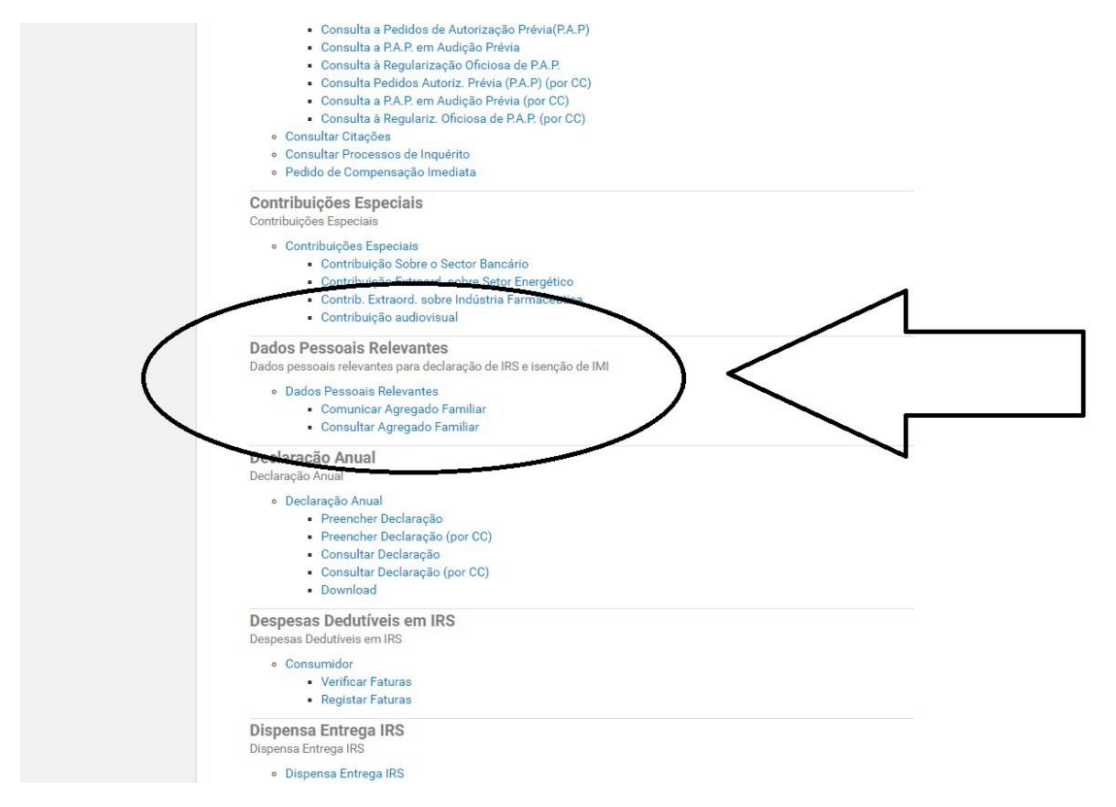